## **Application Agrément**

La connexion à la nouvelle application Agrément se fait à partir du portail Arena (si2d.ac-toulouse.fr)

Onglet « Enquêtes et Pilotage » puis « Pilotage académique » ensuite « Gestion des Agréments »

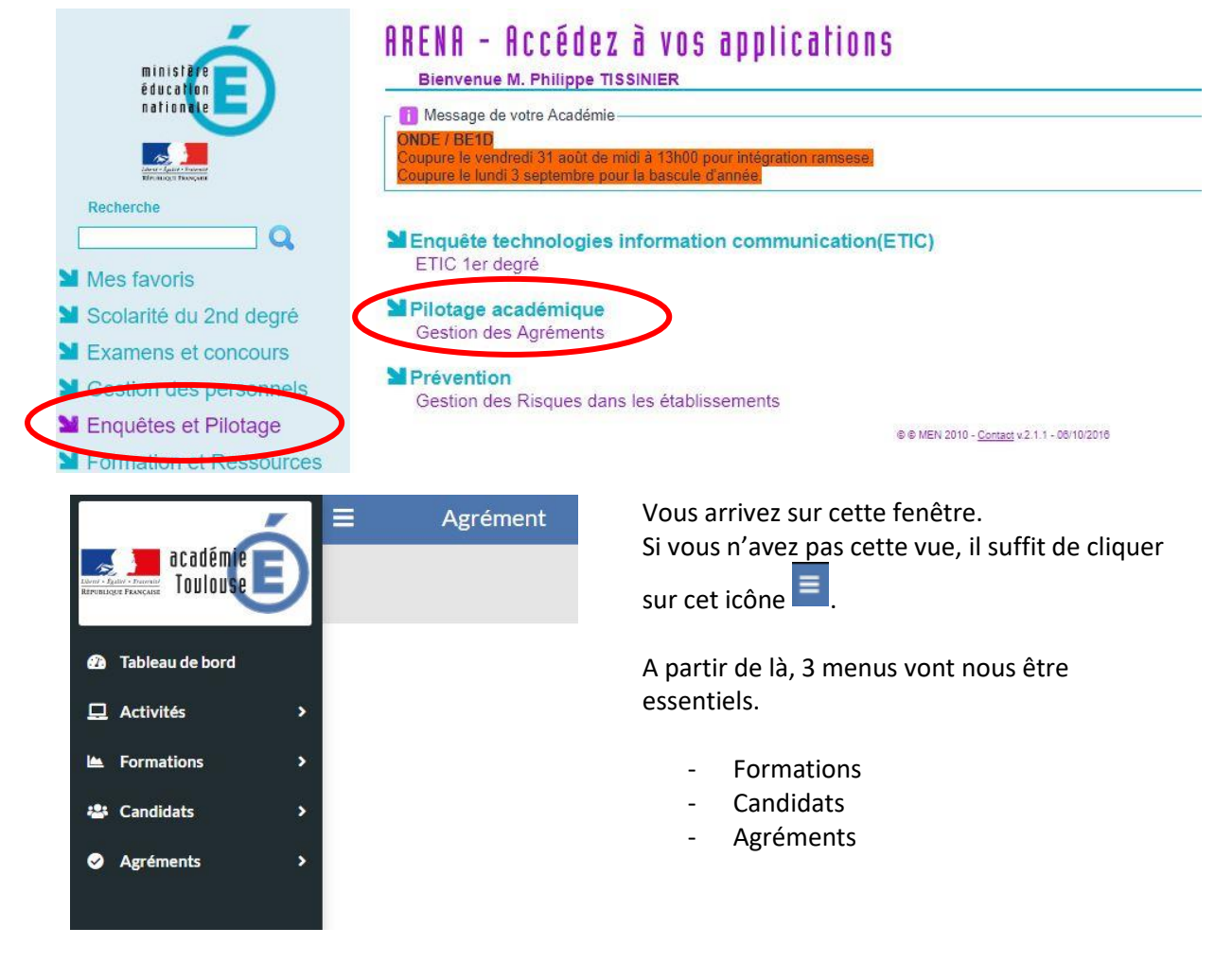

Tout d'abord, l'onglet « Formation ». C'est à partir de là que nous pouvons créer une formation.

Nous pouvons également consulter et éditer une formation. C'est à partir du sous menu consulter que l'on pourra imprimer la feuille d'émargement.

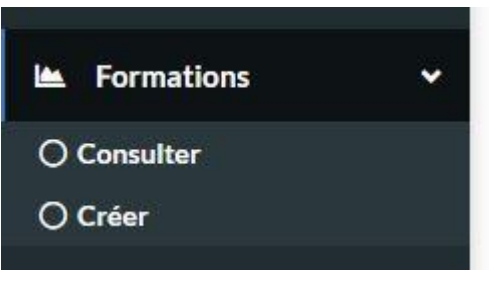

## Pour créer une formation :

Onglet « Formations » puis « Créer »

| ibellé                           |                             |
|----------------------------------|-----------------------------|
| Date de début de la formation *  | Date de fin de la formation |
| Date de début d'inscription *    | Date de fin d'inscription * |
| Activité *                       |                             |
| Natation et autres activités aqu | uatiques 🔻                  |
| Circonscriptions *               |                             |
| 0090033M CIRCONSCRIPTIC          | N 1ER DEGRE IEN FOIX-H      |
| Nombre de participants maximum   | 1                           |
|                                  |                             |
| Nombre de participants maximum   | 1                           |

Il suffit ensuite de compléter les champs du formulaire.

Nous avons désormais la possibilité de limiter le nombre de candidats par formation.

Seuls les champs avec un astérisque sont obligatoires.

Une fois que les directeurs ont complété la formation en inscrivant leurs candidats, nous avons la possibilité d'éditer la feuille d'émargement en revenant sur l'onglet « Formations » puis « Consulter ».

| Libellé 1     | Date de<br>début | Date de<br>début<br>d'inscription | Date de<br>fin 11 | Date de fin<br>d'inscription | Participants<br>maximum | Activité 💷                                       | Candidats | 11               |
|---------------|------------------|-----------------------------------|-------------------|------------------------------|-------------------------|--------------------------------------------------|-----------|------------------|
| Natation Test | 20/10/2018       | 01/10/2018                        | 20/10/2018        | 19/10/2018                   | 30                      | Natation et<br>autres<br>activités<br>aquatiques | 2         | •<br>•<br>•<br>• |

## Pour agréer un candidat :

Une fois la formation terminée, il ne reste plus qu'à agréer les candidats.

Il suffit de se rendre dans l'onglet « Agréments » puis « Agréer un candidat »

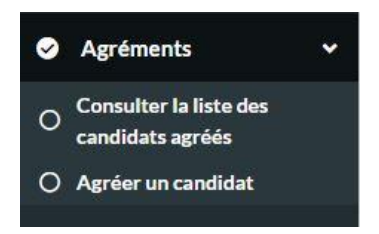

## Liste des formations pour agrément

| Libellé de la | Début de la | Findela      |                                            |                  |   |
|---------------|-------------|--------------|--------------------------------------------|------------------|---|
| formation 1   | formation   | formation 11 | Activité 💷                                 | Candidats agréés | 1 |
| Natation Test | 20/10/2018  | 20/10/2018   | Natation et autres<br>activités aquatiques | 0/2              |   |

Nous avons ensuite la possibilité de <u>valider l'ensemble des candidats</u> ou bien de les <u>valider un par</u> <u>un.</u>

| Liste des candidats susceptibles d'être agréés |                     |          |                      |                            | Valider les agréments    |                        |   |
|------------------------------------------------|---------------------|----------|----------------------|----------------------------|--------------------------|------------------------|---|
| Nom                                            | Nom de<br>naissance | Prenoms  | Date de<br>naissance | Libelle de la<br>formation | Début de la<br>formation | Fin de la<br>formation |   |
| MANAUDO                                        | DU                  | Laure    | 11/10/1990           | Natation Test              | 20/10/2018               | 20/10/2018             | 0 |
|                                                |                     | ZINEDINE | 08/10/1976           | Natation Test              | 20/10/2018               | 20/10/2018             | 0 |